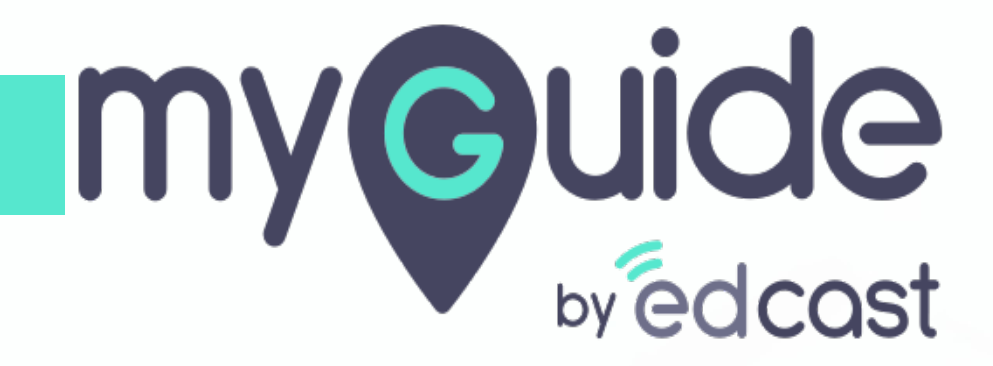

Widget Settings

myguide.org

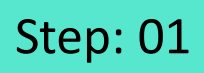

Г

#### 1) Click the navigation menu

| Ģ                                             | S≡×                    | Click the navigation menu |  |
|-----------------------------------------------|------------------------|---------------------------|--|
| Guides                                        | Navigation menu<br>LXP | Ģ                         |  |
| Application 01                                |                        |                           |  |
| Filters Current Page My Guides                | Q, Search              |                           |  |
| Sample Folder                                 |                        |                           |  |
|                                               |                        |                           |  |
|                                               |                        |                           |  |
|                                               |                        |                           |  |
|                                               |                        |                           |  |
|                                               |                        |                           |  |
|                                               |                        |                           |  |
|                                               |                        |                           |  |
|                                               |                        |                           |  |
|                                               | +                      |                           |  |
| MyGuide by EdCast   Privacy & Cookies   Terms | O                      |                           |  |
|                                               |                        |                           |  |

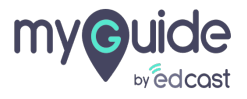

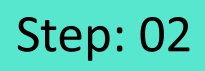

1) Click on "Organisation Settings"

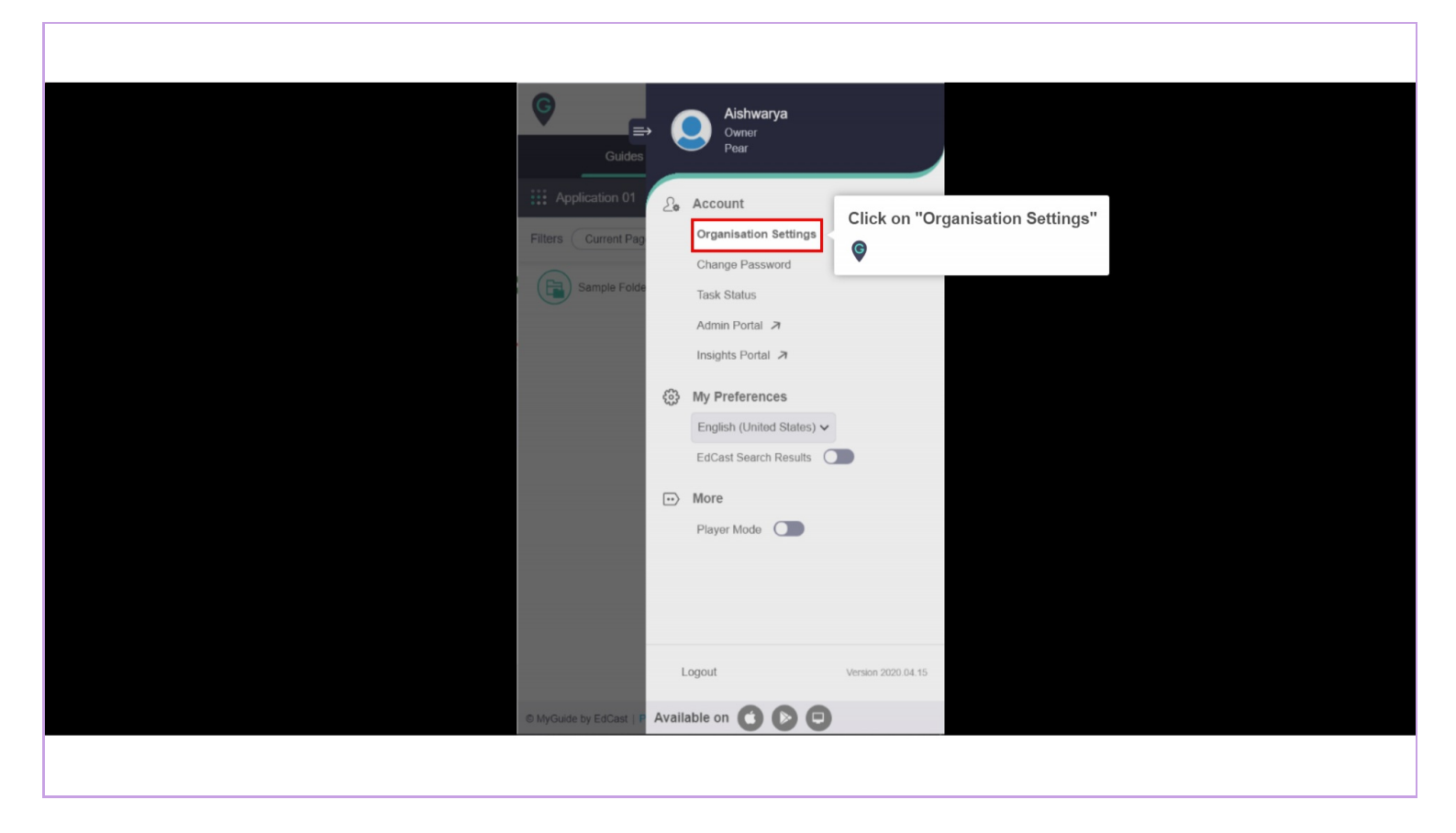

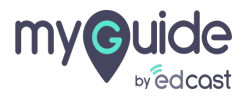

#### Go to "Widget" section

|                        | Settings                         |                                                             | × |
|------------------------|----------------------------------|-------------------------------------------------------------|---|
| Go to "Widget" section | Branding<br>Embed Code<br>Widget | Upload from Computer<br>Image dimensions: 50 x 50 px        |   |
| ç                      | Video<br>Step                    | Top Left Top Right Bottom Left Bottom Right                 |   |
|                        | Labels<br>Notification           | Right   5   px   Set widget icon visibility                 |   |
|                        | reatures                         | Show Hide     Hide widget if no guides on page Create Rules |   |
|                        |                                  | Discard Done                                                |   |
|                        |                                  |                                                             |   |

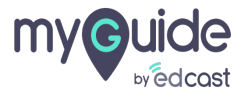

To upload an image for your widget, click on "Upload from Computer" and select an image in the recommended size

| Settings               |                                                      | ×                                                                                                    |  |
|------------------------|------------------------------------------------------|----------------------------------------------------------------------------------------------------|--|
| Branding<br>Embed Code | Upload from Computer<br>Image dimensions: 50 x 50 px | To upload an image for your widget,<br>click on "Upload from Computer"<br>and select an image in the<br>recommended size<br>₢ |  |
| Widget                 | Set widget icon position                             | •                                                                                                    |  |
| Video                  | ○ Top Left ○ Top Right ○ Bottom Left                 | <ul> <li>Bottom Right</li> </ul>                                                                                              |  |
| Step                   | Bottom 150 px                                        |                                                                                                    |  |
| Labels                 | Right 5 px                                           |                                                                                                    |  |
| Notification           | Set widget icon visibility                           |                                                                                                    |  |
| Features               | Show      Hide                                       |                                                                                                    |  |
|                        | Hide widget if no guides on page                     |                                                                                                    |  |
|                        | Create Rules                                         |                                                                                                    |  |
|                        |                                                      |                                                                                                    |  |
|                        | Discard Done                                         |                                                                                                    |  |
|                        |                                                      |                                                                                                    |  |

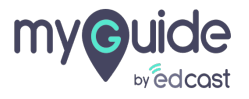

### Step: 05

## Select a radio button or edit the pixels to set the position of widget icon

| Settings                         |                                                                            | ×                                                                                      |
|----------------------------------|----------------------------------------------------------------------------|----------------------------------------------------------------------------------------|
| Branding<br>Embed Code<br>Widget | Upload from Computer<br>Image dimensions: 50 x 50 px                       |                                                                                        |
| Video<br>Step<br>Labels          | Top Left Top Right Bottom Left Bottom Right<br>Bottom 150 px<br>Right 5 px | Select a radio button or edit the<br>pixels to set the position of widget<br>icon<br>♥ |
| Notification<br>Features         | Set widget icon visibility   Show Hide  Hide widget if no guides on page   |                                                                                        |
|                                  | Create Rules Discard Done                                                  |                                                                                        |

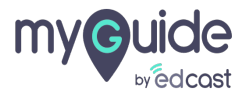

### Step: 06

## Set the widget icon visibility from here and click "Done" after selecting

| Settings                         |                                                                                                    | ×                                                                                                    |  |
|----------------------------------|----------------------------------------------------------------------------------------------------|----------------------------------------------------------------------------------------------------|--|
| Branding<br>Embed Code<br>Widget | Upload from Computer<br>Image dimensions: 50 x 50 px                                                        |                                                                                                    |  |
| Video<br>Step                    | Top Left     Top Right     Bottom Left       Bottom     150     px                                          | <ul> <li>Bottom Right</li> </ul>                                                                        |  |
| Labels                           | Right 5 px                                                                                                  |                                                                                                    |  |
| Notification<br>Features         | Set widget icon visibility <ul> <li>Show</li> <li>Hide</li> <li>Hide widget if no guides on page</li> </ul> | Set the widget icon visibility from <sup>4</sup> .<br>here and click "Done" after selecting<br><b>©</b> |  |
|                                  | Create Rules Discard Done                                                                                   |                                                                                                    |  |
|                                  |                                                                                                    |                                                                                                    |  |

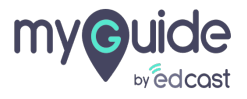

#### Step: 07

When you select show option, you can add rules for the specific URLs where you want the widget to show. If you do not add rules, the widget will appear everywhere

| Settings               | When you select show option, you can add rules for the specific URLs where you want the | × |
|------------------------|-----------------------------------------------------------------------------------------|---|
| Branding<br>Embed Code | Bottc widget to show. If you do not add rules, the widget will appear everywhere        |   |
| Widget                 | Set widget icon visibility  Show Hide                                                   |   |
| Video<br>Step          | Hide widget if no guides on page                                                        |   |
| Labels<br>Notification | Select - Select -                                                                       | ı |
| Features               | Add     Add Group                                                                       |   |
|                        | Discard Done                                                                            |   |

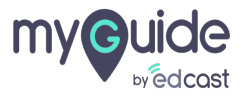

### If you select hide option, the widget will be hidden on all the URLs

But if you select "Hide widget if no guides on page", then the widget will appear only for those URLs on which guides are created. Otherwise it will remain hidden

1) If you select hide option, the widget will be hidden on all the URLs but it you sleect "Hide widget if no guides on page", then the widget will appear only on those URLs on which guides are created otherwise it will remain hidden

| Settings               | Bottom 150 px              |                                                                                                    | If you select hide<br>all the URLs<br>But if you select "I | e option, the widget will be hidden on 🛟                             |
|------------------------|----------------------------|----------------------------------------------------------------------------------------------------|------------------------------------------------------------|----------------------------------------------------------------------|
| Branding<br>Embed Code | Right 5 px                 |                                                                                                    | widget will appear<br>created. Otherwise                   | r only for those URLs on which guides are<br>e it will remain hidden |
| <b>Widget</b><br>Video | Set widget icon visibility | If you select hide option, the widget<br>will be hidden on all the URLs but it<br>you sleect "Hide widget if no guides<br>on page", then the widget will |                                                            |                                                                      |
| Step                   | Create Rules               | appear only on those UR<br>guides are created other<br>remain hidden                                                                                     | Ls on which<br>wise it will                                |                                                                      |
| Notification           | Select 👻 Select            | •                                                                                                    |                                                            | L.                                                                   |
| Features               | Add     Add Group          |                                                                                                    |                                                            |                                                                      |
|                        | Discard                    | e                                                                                                    |                                                            |                                                                      |
|                        |                            |                                                                                                    |                                                            |                                                                      |

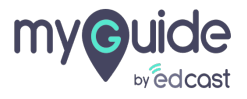

# Thank you

myguide.org

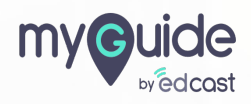